# Advanced Network Services Lab Exercise

Dr. Mohamed Amine Ferrag Guelma University

#### 27.02.2025

## Objective

- Simulate DNS name resolution services.
- Set up HTTP, FTP, and TFTP servers and clients to transfer data.
- Explore basic email traffic using SMTP.
- Monitor and manage network devices using SNMP.
- Practice remote device management using Telnet and SSH.

## Lab Topology and Devices

#### **Devices Required:**

- 1 Cisco Router (e.g., 2901)
- 1 Switch (e.g., 2960)
- 3 PCs
- 1 Server (to host DNS, HTTP, FTP, TFTP, and SMTP services)

#### **Connections:**

- Connect all devices to the switch.
- Connect the router to the switch.

#### **Network Scheme:**

- Subnet: 192.168.2.0/24
- Router's Interface: 192.168.2.1 (default gateway)
- Server IP: 192.168.2.10

## Lab Exercise Steps

## Part 1: DNS – Simulate Name Resolution Services

### 1. Configure the DNS Server:

- On the Server (using Packet Tracer's Server device), navigate to the DNS service tab.
- Add DNS entries mapping hostnames (e.g., www.example.com) to IP addresses (e.g., 192.168.2.10).

#### 2. Configure a Client PC:

- Set the PC's DNS server to 192.168.2.10 in its IP configuration.
- 3. Test Name Resolution: Open the command prompt on the PC and run:

ping www.example.com

Listing 1: Ping by Hostname

## Part 2: HTTP, FTP & TFTP – Set Up Servers and Clients for Data Transfer

This section covers both the configuration via the Server GUI (in Packet Tracer) and the corresponding commands on a Cisco router where applicable.

### HTTP

#### Server Configuration (GUI):

- 1. On the Server device, navigate to the **Services** tab and select **HTTP**.
- 2. Enable the HTTP service and upload or create a simple HTML page.

**Router HTTP Server Commands (Optional):** If you wish to use the router's built-in HTTP server (for example, for remote management), enter the following commands:

Router> enable Router# configure terminal Router(config)# ip http server Router(config)# ip http secure-server Router(config)# exit

Listing 2: Enable HTTP Server on Router

#### Client Test:

- 1. On a PC, open a web browser.
- 2. Enter the Server IP (192.168.2.10) or the domain name (e.g., www.example.com) to access the web page.

#### FTP

#### Server Configuration (GUI):

- 1. On the Server device, navigate to the Services tab and select FTP.
- 2. Enable the FTP service and upload a sample file to the FTP directory.

**Router FTP Client Commands:** While Cisco routers do not function as FTP servers, they can be used as FTP clients. Configure FTP client credentials (if needed) and use the FTP command:

Router(config)# ip ftp username your\_username Router(config)# ip ftp password your\_password Router# ftp 192.168.2.10

Listing 3: Configure FTP Client on Router

Follow the prompts to log in and transfer files.

#### TFTP

#### Server Configuration (GUI):

- 1. On the Server device, navigate to the Services tab and select TFTP.
- 2. Enable the TFTP service and place a file in the TFTP directory.

**Router as TFTP Server (Optional):** A Cisco router can be configured to serve a file via TFTP. For example, to make a file available from flash memory:

Router(config)# tftp-server flash:myfile.txt

Listing 4: Configure Router as TFTP Server

Router TFTP Client Commands: To transfer a file using TFTP from the router, use:

Router# copy flash: myfile.txt tftp:

Listing 5: Copy File via TFTP

When prompted, enter the TFTP server IP (192.168.2.10) and confirm the filename. To copy a file from TFTP to the router, reverse the source and destination:

Router# copy tftp: flash:

Listing 6: Copy File from TFTP

#### Part 3: SMTP – Explore Basic Email Traffic

#### 1. Configure the SMTP Server:

- On the Server device, navigate to the Services tab and select SMTP.
- Enable the SMTP service and configure the SMTP settings (e.g., domain example.com).
- 2. Send a Test Email: On a PC, use the email client (or Packet Tracer's email simulation) to configure the SMTP server as 192.168.2.10 and send a test message.

#### Part 4: SNMP – Monitor and Manage Network Devices

1. Configure SNMP on the Router:

Router> enable Router# configure terminal Router(config)# snmp-server community public RO Router(config)# exit

Listing 7: Router SNMP Configuration

2. Monitor the Device: From a PC or SNMP manager device, use SNMP query tools to check the router's status (e.g., CPU load, interface statistics).

### Part 5: Telnet & SSH – Practice Remote Device Management

### Telnet

1. Enable Telnet on the Router:

```
Router> enable
Router# configure terminal
Router(config)# line vty 0 4
Router(config-line)# password cisco
Router(config-line)# login
Router(config-line)# exit
```

Listing 8: Enable Telnet

2. Connect via Telnet: On a PC, open the Terminal or Telnet client and connect to the router IP (192.168.2.1).

### $\mathbf{SSH}$

1. Enable SSH on the Router:

```
Router> enable
Router# configure terminal
Router(config)# hostname Router1
Router1(config)# ip domain-name example.com
Router1(config)# crypto key generate rsa modulus 1024
Router1(config)# username admin privilege 15 secret adminpass
Router1(config)# line vty 0 4
Router1(config-line)# transport input ssh
Router1(config-line)# login local
Router1(config-line)# exit
```

Listing 9: Enable SSH

2. Connect via SSH: On a PC, use an SSH client (e.g., PuTTY or Packet Tracer's SSH client) to connect to 192.168.2.1 using the credentials defined above.

# Conclusion

This lab exercise provides hands-on experience with several essential network services and protocols:

- **DNS** for name resolution.
- HTTP, FTP, & TFTP for web access and file transfers (with both GUI configuration and router commands).
- **SMTP** for email traffic.
- **SNMP** for network monitoring.
- Telnet & SSH for remote device management.

By completing this exercise, students will gain practical insights into configuring, testing, and troubleshooting a variety of network services in a simulated environment.